# <u>WDP – Top Down Design</u>

jcS-2/14/2014

## I. Create the Rough Parts

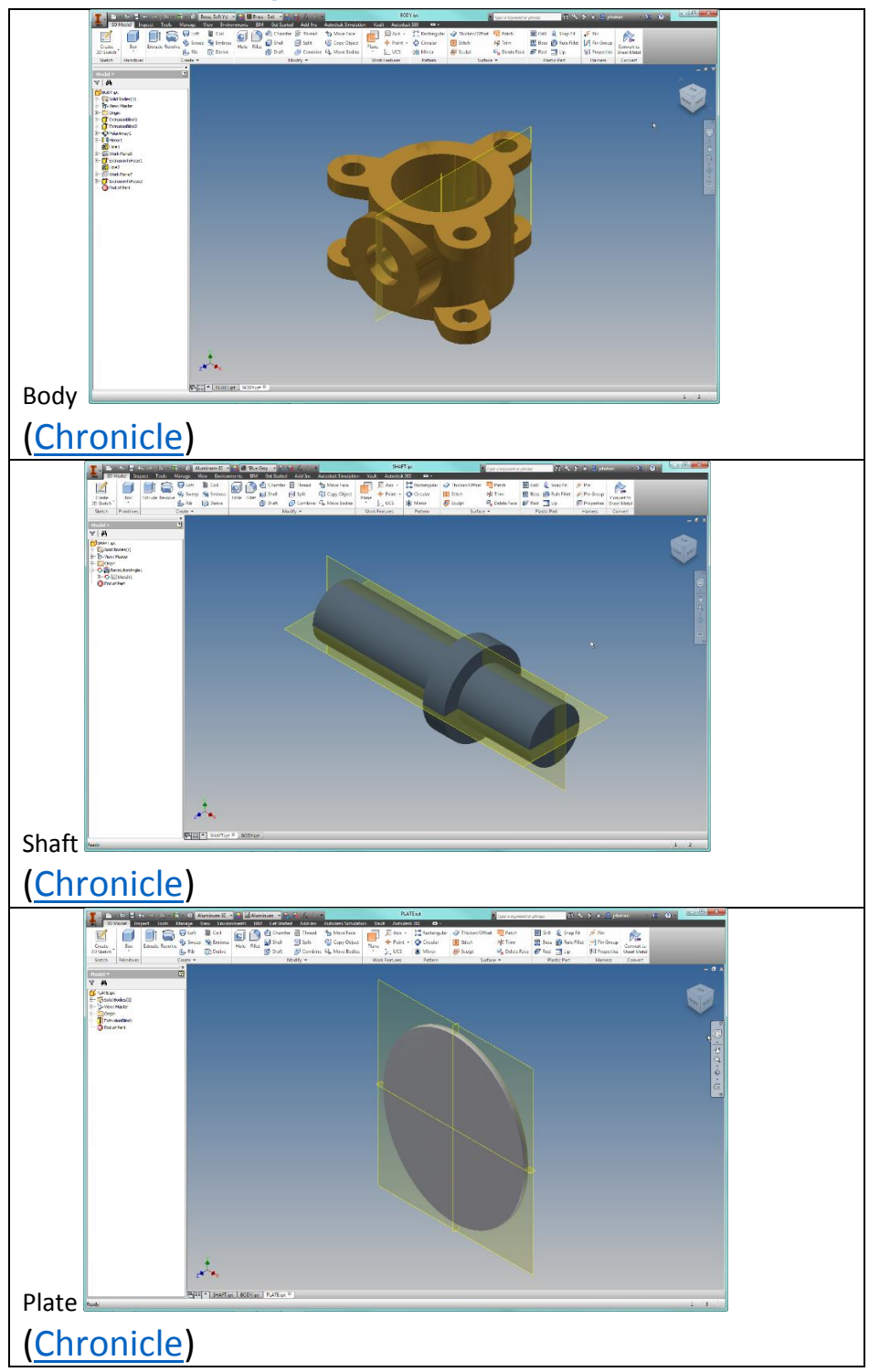

# <u>WDP – Top Down Design</u>

#### jcS-2/14/2014

### II. Set the length of the Shaft (Chronicle)

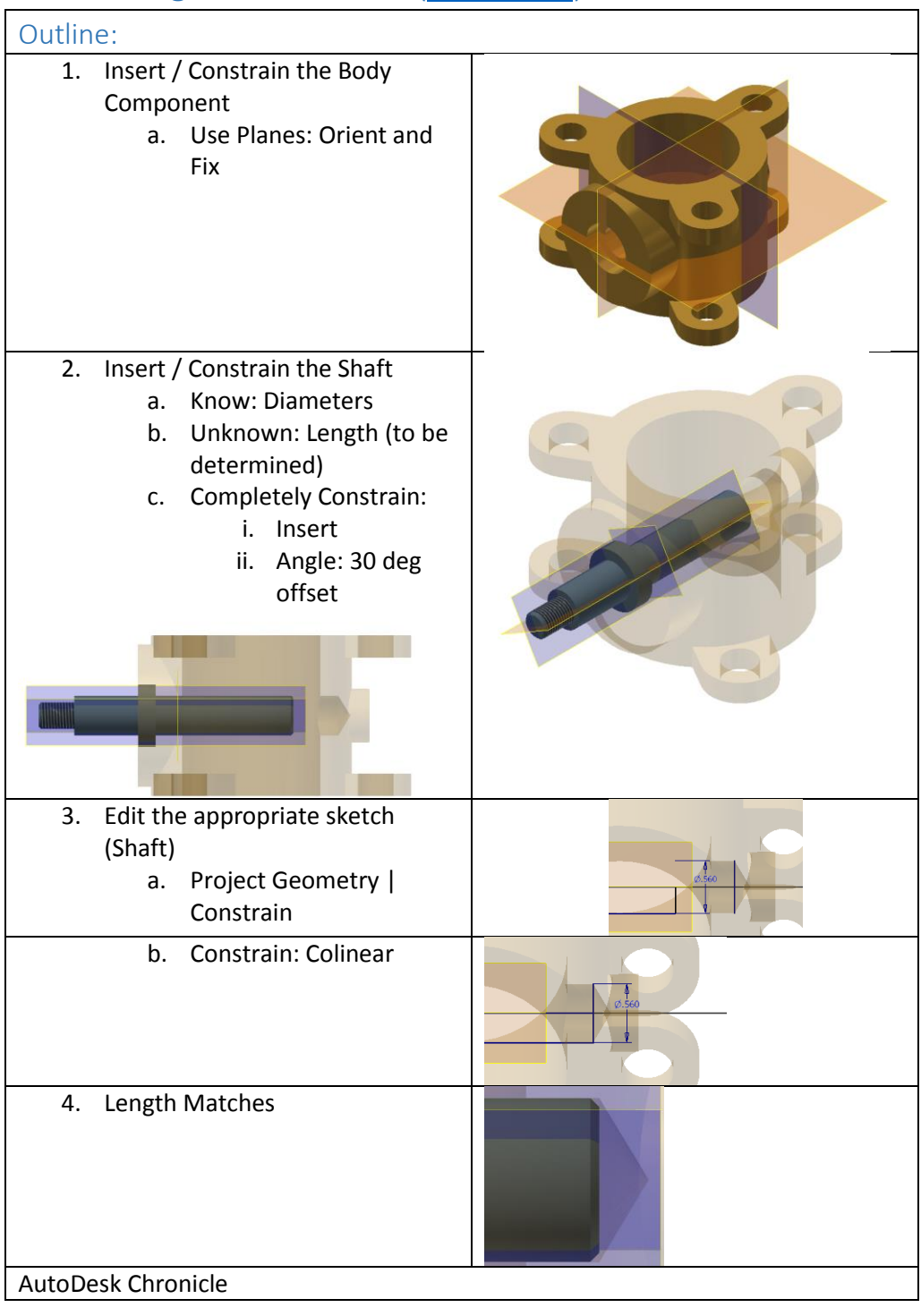

## WDP – Top Down Design

#### jcS-2/14/2014

### III. Cut for the plate to match the plate (<u>Chronicle</u>)

| I                                                                                                    | // |
|----------------------------------------------------------------------------------------------------|----|
| <ol> <li>Insert / Constrain the Plate         <ul> <li>a. Center in the hole (Body)</li> <li>b. Center on the shaft (2 constraints)</li> </ul> </li> </ol> |    |
| Note: Body Disabled                                                                                                    |    |
|                                                                                                    |    |
| 2. Edit the Part (Shaft)                                                                                                    |    |
| a. Create 2D Sketch - Select<br>appropriate face                                                                                                    |    |
| b. Project Geometry (Plate<br>Edge)                                                                                                    |    |
| 3. Finish the sketch   Extrude - Cut                                                                                                    |    |
|                                                                                                    |    |

# <u>WDP – Top Down Design</u>

### jcS-2/14/2014

## IV. Simplify / Square the Cut (<u>Chronicle</u>)

### Square the Cut

- 1. Sketch: Rectangle
- 2. Constrain: CoLinear, Tangent
- 3. Extrude Cut

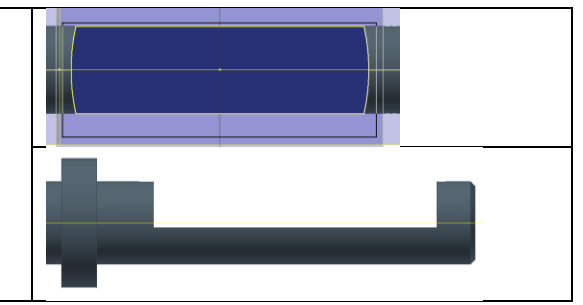

V. similar process is used for the woodruff key.